# FUJIFILM

# GFX 505

## **New Features Guide**

Version 1.10

Features added or changed as a result of firmware updates may no longer match the descriptions in the documentation supplied with this product. Visit our website for information on the updates available for different products:

http://www.fujifilm.com/support/digital\_cameras/software/gfx\_fw\_table.html

### Contents

Please note the following changes and additions to the features described in the camera manual.

| No.                | Section                                                 | Description                                                                                                    | GFX 50S | See  |  |  |  |
|--------------------|---------------------------------------------------------|----------------------------------------------------------------------------------------------------|---------|------|--|--|--|
| Menu List          |                                                         |                                                                                                    |         |      |  |  |  |
| 1                  | Setup Menus                                             | An <b>INFORMATION</b> option has been add-<br>ed to CONNECTION SETTING in the<br>setup menu.                                                                                           | vii     | —    |  |  |  |
| CONNECTION SETTING |                                                         |                                                                                                    |         |      |  |  |  |
| 2                  | WIRELESS<br>SETTINGS                                    | ACCESS POINT SETTINGS and IP<br>ADDRESS options have been added to<br>CONNECTION SETTING > WIRE-<br>LESS SETTINGS in the setup menu.                                                   | 172     | EN-1 |  |  |  |
| 3                  | PC CONNECTION<br>SETTING                                | The contents of the setup menu CON-<br>NECTION SETTING > PC CONNEC-<br>TION SETTING item have been moved<br>to CONNECTION SETTING > WIRE-<br>LESS SETTINGS > ACCESS POINT<br>SETTINGS. | 173     | EN-1 |  |  |  |
| 4                  | PC SHOOT MODE                                           | An WIRELESS FIXED option has been<br>added to <b>CONNECTION SETTING</b> ><br><b>PC SHOOT MODE</b> in the setup menu.                                                                   | 174     | EN-3 |  |  |  |
| 5                  | INFORMATION                                             | An <b>INFORMATION</b> option has been add-<br>ed to <b>CONNECTION SETTING</b> in the<br>setup menu.                                                                                    | 174     | EN-3 |  |  |  |
| Firmware Updates   |                                                         |                                                                                                    |         |      |  |  |  |
| 6                  | The camera can<br>only for lenses b<br>shoe-mounted fla | now be used to update the firmware not<br>but also for such optional accessories as<br>sh units and mount adapters.                                                                    | 232     | —    |  |  |  |

## **CONNECTION SETTING**

Adjust settings for connection to other devices.

To access connection settings, press **MENU/OK**, select the **I** (SET UP) tab, and choose **CONNECTION SETTING**.

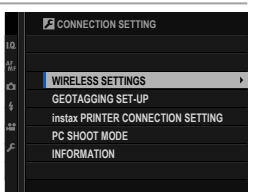

#### WIRELESS SETTINGS

Adjust settings for connection to wireless networks.

| Option                           | Description                                                                                                    |
|----------------------------------|----------------------------------------------------------------------------------------------------|
| GENERAL SETTINGS                 | Choose a name ( <b>NAME</b> ) to identify the camera on the wireless network (the camera is assigned a unique name by default) or select <b>RESET WIRELESS SETTINGS</b> to restore default settings.                                                                                      |
| RESIZE IMAGE FOR<br>Smartphone 🖾 | Choose <b>ON</b> (the default setting, recommended in most circumstances) to resize larger images to <b>SM</b> for upload to smartphones, <b>OFF</b> to upload images at their original size. Resizing applies only to the copy uploaded to the smartphone; the original is not affected. |
| ACCESS POINT<br>SETTINGS         | <ul> <li>SIMPLE SETUP: Connect to an access point using simple settings.</li> <li>MANUAL SETUP: Manually adjust settings for connection to a wireless network. Choose the network from a list (SE-LECT FROM NETWORK LIST) or enter the name manually (ENTER SSID).</li> </ul>             |
| IP ADDRESS                       | <ul> <li>AUTO: The IP address is assigned automatically.</li> <li>MANUAL: Assign an IP address manually. Manually choose the IP address (IP ADDRESS), network mask (NETMASK), and gateway address (GATEWAY ADDRESS).</li> </ul>                                                           |

#### GEOTAGGING SET-UP

View location data downloaded from a smartphone and choose whether to save the data with your pictures.

| Option        | Description                                                      |  |  |
|---------------|------------------------------------------------------------------|--|--|
| GEOTAGGING    | Choose whether location data downloaded from a smart-            |  |  |
| GLUTAGGING    | phone are embedded in pictures as they are taken.                |  |  |
| LOCATION INFO | Display the location data last downloaded from a smart-<br>phone |  |  |
|               | prone.                                                           |  |  |

For more information on wireless connections, visit: http://fujifilm-dsc.com/wifi/

#### instax PRINTER CONNECTION SETTING

Adjust settings for connection to optional FUJIFILM instax SHARE printers.

#### The Printer Name (SSID) and Password-

The printer name (SSID) can be found on the bottom of the printer; the default password is "1111". If you have already chosen a different password to print from a smartphone, enter that password instead.

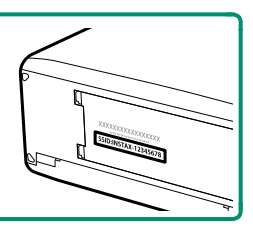

#### PC SHOOT MODE

#### Adjust settings for remote photography (tethered shooting).

| Option         | Description                                                    |
|----------------|----------------------------------------------------------------|
| <b>NEE</b>     | Choose this option if you do not intend to use tethered        |
| VIT            | shooting.                                                      |
|                | Tethered shooting mode is selected automatically when the      |
| USB AUTO       | camera is connected to a computer via USB. When no com-        |
|                | puter is connected, the results are the same as <b>OFF</b> .   |
|                | The camera functions in tethered shooting mode even when       |
|                | not connected to a computer. At default settings, pictures are |
| USB FIXED      | not saved to the memory card, but pictures taken while the     |
|                | camera is not connected will be transferred to the computer    |
|                | when it is connected.                                          |
|                | Choose this option for wireless remote photography. Select a   |
| WIRELESS FIXED | network using CONNECTION SETTING > WIRELESS                    |
|                | SETTINGS.                                                      |

- POWER MANAGEMENT > AUTO POWER OFF also apply during tethered shooting. Select OFF to prevent the camera turning off automatically.
- Tethered shooting is available with software such as HS-V5 (available separately) or FUJIFILM X Acquire (available for free download from the FUJIFILM website) or when the FUJIFILM Tether Shooting Plug-in PRO or Tether Shooting Plug-in (both available separately) is used with Adobe® Photoshop® Lightroom®.

#### INFORMATION

View the camera's MAC address.

## **FUJIFILM**

#### **FUJIFILM Corporation**

7-3, AKASAKA 9-CHOME, MINATO-KU, TOKYO 107-0052, JAPAN http://www.fujifilm.com/products/digital\_cameras/index.html

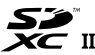

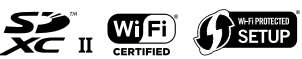

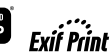

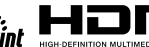